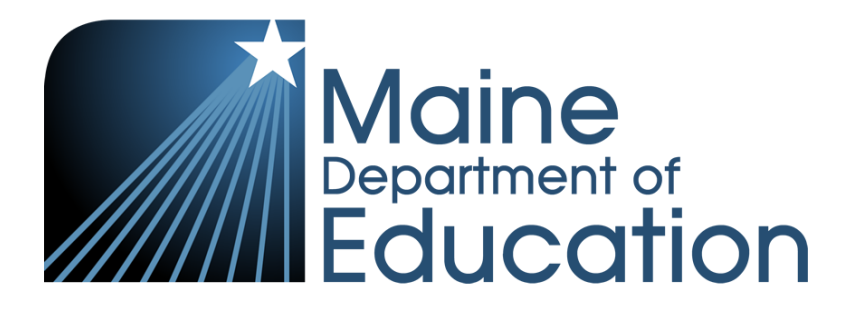

# **Maine Through Year Assessment**

# **Reports Interpretive Guide**

23/24 SY Reading and Mathematics

### Contributors

Maine Through Year Assessments are administered by the Maine Department of Education (Maine DOE)

23 State House Station Augusta, Maine 04333-0023 1-207-624-6600

The assessment contractor is NWEA. NWEA can be reached by calling Partner Support: 1-855-430-1777.

#### Assessment Year: 2023-2024

#### Last Update Date and by:

| Date           | Ву                 |
|----------------|--------------------|
| August 2023    | NWEA               |
| September 2023 | NWEA and Maine DOE |
| April 2024     | NWEA and Maine DOE |
|                |                    |
|                |                    |
|                |                    |
|                |                    |
|                |                    |
|                |                    |
|                |                    |

Copyright © 2023–2024 by NWEA and Maine Department of Education. No part of this publication may be reproduced, copied, or distributed in any form or by any means, or stored in a database or retrieval system, without the prior written permission of the NWEA and the Maine Department of Education.

## **Table of Contents**

| Part 1 - Introduction                            | 4  |
|--------------------------------------------------|----|
| About the Maine Through Year Assessment          | 4  |
| Achievement Level Descriptors                    | 5  |
| Setting the Cut Scores                           | 5  |
| RIT Scores                                       | 6  |
| Interpreting the Test Results                    | 7  |
| Available Reports                                | 7  |
| Part 2 - Organization Reports (Spring ONLY)      | 8  |
| District Report                                  | 8  |
| School Report                                    | 11 |
| Teacher Report                                   | 15 |
| Part 3 - Student Reports                         | 19 |
| Student Report                                   | 19 |
| Individual Student Report (Spring ONLY)          | 24 |
| Part 4 - RIT Report                              | 28 |
| Part 5 - Demographic Report (Spring ONLY)        |    |
| Part 6 – Comparison Summary Report (Spring ONLY) |    |
| Part 7 – Students Results File                   |    |
| Appendix A - Available NTCs                      |    |
| Appendix B – Not Enough Items Code (NEI)         |    |

## Part 1 - Introduction

This guide is designed to help teachers and administrators interpret the Maine Through Year Assessment reports in Reading and Mathematics in grades 3–8 and 2nd Year of High School. For more resources and information on Maine's Through Year Assessments, visit the <u>Maine</u> <u>DOE Through Year Assessment</u> webpage or the <u>Maine Connections</u> page.

## About the Maine Through Year Assessment

The Maine Through Year Assessments are administered in Reading and Mathematics. These assessments were developed specifically for Maine to provide teachers, students, and parents with information on student learning strengths and needs throughout the year, as well as student progress in mastering college and career-ready skills based on Maine's accountability standards, the Common Core State Standards.

Maine's Through Year Assessments are comprised of eligible items from NWEA's Through Year item bank as well as newly developed items (high school only) that were administered during the spring 2023 administration. NWEA also includes MAP Growth<sup>™</sup> items as part of the Maine Through Year Assessment.

Students in grades 3–8 and in the 2<sup>nd</sup> year of high school are administered assessments in Reading and Mathematics. For the 2023–2024 academic year, both the Fall and Spring administrations are required, while the Winter administration is optional. Paper, large print, and braille assessments are available for qualifying students.

## **Achievement Level Descriptors**

An achievement level is a range of scores that defines a specific level of student achievement, as articulated in the achievement level descriptors (ALDs). The ALDs are a plain-language description of what students must know to fall into each of the achievement levels established through cut scores. The ALDs firmly root the cut scores and achievement levels in the content that students are supposed to learn. In qualitative and quantitative terms, the ALDs and cut scores *together* define the difference between a student who is performing at, below, or above grade-level expectations.

- Well-Below State Expectations On this assessment, students at this achievement level demonstrate limited understanding of the knowledge and skills necessary at this grade level, as specified in the Common Core State Standards. The students *need substantial academic support* to be prepared for the next grade level and to be on track for college and career readiness.
- Below State Expectations On this assessment, students at this achievement level demonstrate
  partial understanding of the knowledge and skills necessary at this grade level, as specified in
  the Common Core State Standards. The students *need additional academic support* to be
  prepared for the next grade level and to be on track for college and career readiness.
- At State Expectations On this assessment, students at this achievement level demonstrate the knowledge and skills necessary at this grade level, as specified in the Common Core State Standards. The students are prepared for the next grade level and are on track for college and career readiness.
- Above State Expectations On this assessment, students at this achievement level demonstrate advanced understanding of the knowledge and skills necessary at this grade level, as specified in the Common Core State Standards. The students are well prepared for the next grade level and are well prepared for college and career readiness.

The cut scores for these achievement levels were established and validated in summer 2023 by Maine educators, the Maine DOE, and the Maine Technical Advisory Committee.

## **Setting the Cut Scores**

To establish the cut scores, a process called "embedded standard setting" helps to determine two points along the scale score range (known as cut scores) that define the score range for each achievement level. Maine educators and stakeholders from around the state participated in the embedded standard-setting process for the Maine Through Year assessments facilitated by edCount and Creative Measurement. The cut score recommendations from this statewide committee were presented to the Maine Department of Education and were approved in late August 2023.

*Table 1: Scale Score Ranges by Grade* on the following page presents the scale score ranges for each achievement level by content area. The **At State Expectations** cut scores demark the minimum level of achievement considered to be proficient for accountability purposes. For example, Grade 5 At State Expectations cut scores are 1500-1524 for Reading and 1500-1524 for Mathematics.

#### Table 1: Scale Score Ranges by Grade

| Math                                | Scale Score Ranges                                                                                             |                                                                                                    |                                                                                                    |                                                                                                    |  |  |  |  |  |
|-------------------------------------|----------------------------------------------------------------------------------------------------|----------------------------------------------------------------------------------------------------|----------------------------------------------------------------------------------------------------|----------------------------------------------------------------------------------------------------|--|--|--|--|--|
| Grade                               | Well Below State                                                                                               | Below State                                                                                                    | At State                                                                                                    | Above State                                                                                               |  |  |  |  |  |
|                                     | Expectations                                                                                                   | Expectations                                                                                                    | Expectations                                                                                                    | Expectations                                                                                              |  |  |  |  |  |
| 3                                   | 1400-1485                                                                                                    | 1486-1499                                                                                                    | 1500-1524                                                                                                    | 1525-1600                                                                                                 |  |  |  |  |  |
| 4                                   | 1400-1487                                                                                                    | 1488-1499                                                                                                    | 1500-1524                                                                                                    | 1525-1600                                                                                                 |  |  |  |  |  |
| 5                                   | 1400-1483                                                                                                    | 1484-1499                                                                                                    | 1500-1524                                                                                                    | 1525-1600                                                                                                 |  |  |  |  |  |
| 6                                   | 1400-1480                                                                                                    | 1481-1499                                                                                                    | 1500-1524                                                                                                    | 1525-1600                                                                                                 |  |  |  |  |  |
| 7                                   | 1400-1481                                                                                                    | 1482-1499                                                                                                    | 1500-1524                                                                                                    | 1525-1600                                                                                                 |  |  |  |  |  |
| 8                                   | 1400-1483                                                                                                    | 1484-1499                                                                                                    | 1500-1524                                                                                                    | 1525-1600                                                                                                 |  |  |  |  |  |
| HS                                  | 1400-1488                                                                                                    | 1489-1499                                                                                                    | 1500-1524                                                                                                    | 1525-1600                                                                                                 |  |  |  |  |  |
| Reading                             | Scale Score Ranges                                                                                             |                                                                                                    |                                                                                                    |                                                                                                    |  |  |  |  |  |
| Redding                             |                                                                                                    | Scale Sc                                                                                                    | ore hanges                                                                                                    |                                                                                                    |  |  |  |  |  |
| Grade                               | Well Below State                                                                                               | Below State                                                                                                    | At State                                                                                                    | Above State                                                                                               |  |  |  |  |  |
| Grade                               | Well Below State<br>Expectations                                                                               | Below State<br>Expectations                                                                                                    | At State<br>Expectations                                                                                            | Above State<br>Expectations                                                                               |  |  |  |  |  |
| Grade<br>3                          | Well Below State<br>Expectations<br>1400-1482                                                                  | Below State<br>Expectations<br>1483-1499                                                                                                    | At State<br>Expectations<br>1500-1524                                                                               | Above State<br>Expectations<br>1525-1600                                                                  |  |  |  |  |  |
| Grade<br>3<br>4                     | Well Below State<br>Expectations<br>1400-1482<br>1400-1485                                                     | Below State<br>Expectations<br>1483-1499<br>1486-1499                                                                                                    | At State<br>Expectations<br>1500-1524<br>1500-1524                                                                  | Above State<br>Expectations<br>1525-1600<br>1525-1600                                                     |  |  |  |  |  |
| Grade<br>3<br>4<br>5                | Well Below State<br>Expectations<br>1400-1482<br>1400-1485<br>1400-1486                                        | Below State           Expectations           1483-1499           1486-1499           1487-1499                                                                                                    | At State<br>Expectations<br>1500-1524<br>1500-1524<br>1500-1524                                                     | Above State<br>Expectations<br>1525-1600<br>1525-1600<br>1525-1600                                        |  |  |  |  |  |
| Grade<br>3<br>4<br>5<br>6           | Well Below State<br>Expectations<br>1400-1482<br>1400-1485<br>1400-1486<br>1400-1485                           | Below State           Expectations           1483-1499           1486-1499           1487-1499           1486-1499                                                                                 | At State<br>Expectations<br>1500-1524<br>1500-1524<br>1500-1524<br>1500-1524                                        | Above State<br>Expectations<br>1525-1600<br>1525-1600<br>1525-1600<br>1525-1600                           |  |  |  |  |  |
| Grade<br>3<br>4<br>5<br>6<br>7      | Well Below State<br>Expectations<br>1400-1482<br>1400-1485<br>1400-1485<br>1400-1485<br>1400-1482              | Below State           Expectations           1483-1499           1486-1499           1487-1499           1486-1499           1483-1499           1483-1499                                         | At State<br>Expectations<br>1500-1524<br>1500-1524<br>1500-1524<br>1500-1524<br>1500-1524                           | Above State<br>Expectations<br>1525-1600<br>1525-1600<br>1525-1600<br>1525-1600<br>1525-1600              |  |  |  |  |  |
| Grade<br>3<br>4<br>5<br>6<br>7<br>8 | Well Below State<br>Expectations<br>1400-1482<br>1400-1485<br>1400-1485<br>1400-1485<br>1400-1482<br>1400-1483 | Below State           Expectations           1483-1499           1486-1499           1486-1499           1483-1499           1487-1499           1486-1499           1483-1499           1484-1499 | At State<br>Expectations<br>1500-1524<br>1500-1524<br>1500-1524<br>1500-1524<br>1500-1524<br>1500-1524<br>1500-1524 | Above State<br>Expectations<br>1525-1600<br>1525-1600<br>1525-1600<br>1525-1600<br>1525-1600<br>1525-1600 |  |  |  |  |  |

### **RIT Scores**

In addition to the Maine-specific scale scores, student reports show a RIT score. The RIT score helps place student achievement in the context of national norms. The RIT scale measures levels in academic difficulty, and extends equally across all grades, making it possible to compare a student's score at various points throughout his/her education.

The RIT score is provided on reports for the overall Math and Reading content areas. The RIT score is also provided for all Instructional Areas in each content area.

## **Interpreting the Test Results**

In the interpretation of test results, it is not appropriate to compare scale scores across content areas. Each content area is scaled separately; therefore, the scale scores for one content area cannot be compared to another content area.

Sample Maine Through Year reports and terminology explanations appear on the following pages to aid in understanding test results.

## **Available Reports**

The following reports are described in this Maine Through Year Reports Interpretive Guide. *Please note that the data used in these reports within this guide are mocked and do not reflect actual results.* 

| Report Name                                | Aggregation<br>Level         | Summary                                                                                                    |
|--------------------------------------------|------------------------------|----------------------------------------------------------------------------------------------------|
| District Report on page 8                  | District                     | Shows the average scale scores for schools in the district, the distribution of school average scale scores across the achievement levels, and the distribution of student scale scores in each school.                                                                           |
| School Report on page 11                   | School                       | Shows the average scale scores for students in the school, the distribution of student scale scores across the achievement levels, the average scale scores, and score distribution for each group in the school, and the individual scale scores for each student in the school. |
| Teacher Report on page 15                  | Group                        | Shows the average scale scores for students in the group, the distribution of student scale scores across the achievement levels, and the individual scale scores for each student in the group.                                                                                  |
| Student Report on page 19                  | Individual<br>student        | Shows all the details for an individual student's test.                                                                                                    |
| Individual Student<br>Report on page 19    | Individual<br>Student        | Shows all tests in all available content areas for a student in this academic year. Designed for parents and families.                                                                                                    |
| RIT Report on 28                           | Varies—based<br>on user type | Shows RIT score information for all students matching the search criteria, including RIT score, achievement percentile, and reporting category RIT.                                                                                                    |
| Demographic<br>Report on page 30           | Varies—based<br>on user type | Shows the average scale scores, average reporting category scores, and distribution of scale scores for demographic groups such as gender, ethnicity/race, and targeted group.                                                                                                    |
| Comparison<br>Summary Report<br>on page 32 | School                       | Shows aggregate comparison of multiple organizations by grades, subjects, and student demographics.                                                                                                    |
| Student Results file on page 36            | District and State           | Downloadable export of student-level data at district and state levels during the test window.                                                                                                    |

# Part 2 - Organization Reports (Spring ONLY)

NOTE: Because the Organization Report utilizes the Maine-specific scale score, it is only available for the spring administrations.

### **District Report**

The organization report for a district shows student performance by achievement level in each school in the district. Users with district-level access such as District Assessment Coordinators can access this report directly.

To generate an organization report at the district level:

- 1. In Acacia, select Menu > Reports > Student Scores.
- 2. Verify that you are on the Organization tab. This is the default tab.
- 3. In the Organization field, select your district.

| Home / Student Scor                 |                  |                         |               |                                 |                        |
|-------------------------------------|------------------|-------------------------|---------------|---------------------------------|------------------------|
| Student Scores                      |                  |                         |               |                                 |                        |
| View Student Score Reports          |                  | Organization Student RI | T Demographic | ISR Bulk Print Comparison Repor | t Report Export        |
| Select Report Criteria              |                  |                         |               | * d                             | enotes required fields |
| Organization *                      | Grade *          | Subject *               |               | School Year                     |                        |
| - Select or Type Organization - 🔹 👻 | - Select Grade - | - Select Subject -      |               | - Select Year -                 | ~                      |
| L                                   | 1                |                         |               |                                 | Find                   |

- 4. Select the other report criteria as desired, then select Find.
- 5. The report appears in the search results. Select the report to view it.

### District Report: Histogram View

The histogram view of the district report contains bar graphs showing the number of schools with an average scale score in each achievement level for the selected grade and content area.

- 1. **Median\* Scale Score**: The median scale score for students in this grade at the district.
- Schools with Scores: Select to switch to the list view. Refer to District Report: List view on page 10.
- Bar Graph: Total number of schools with an average\* scale score lying in each achievement level.
- 4. Schools: Select an achievement level from the bar graph to see a list of schools with an average\* scale score in that achievement level. Select any school to view the school report. Refer to School Report: Histogram View on page 12.
- 5. Students Completed: Students with completed tests, out of the total number of registered students in the grade at this school.

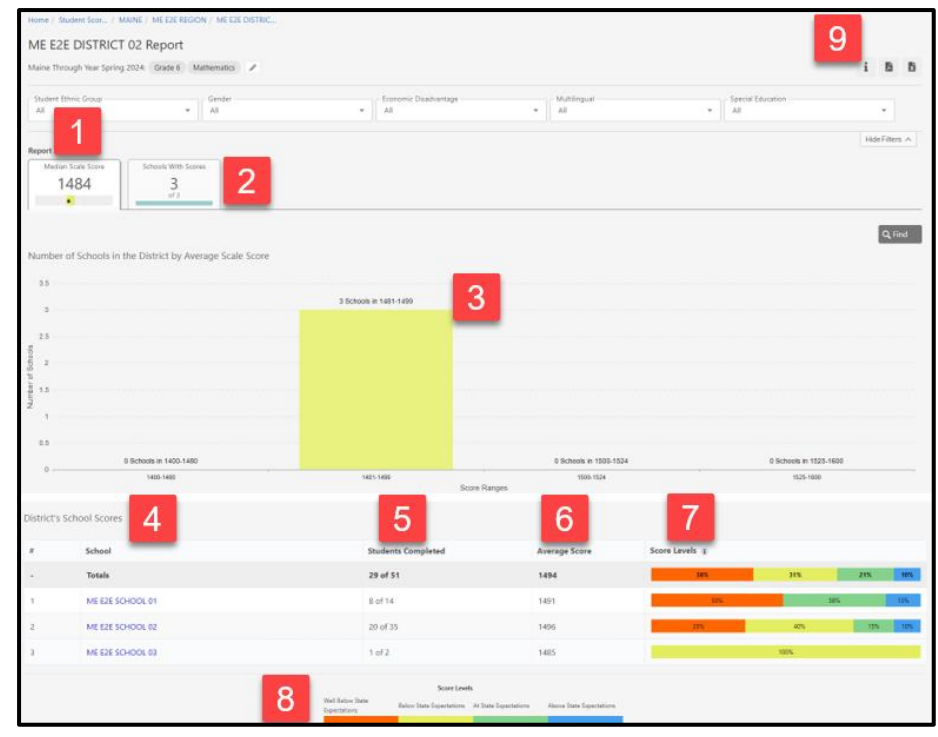

- 6. Average\* Score: The average scale score for students in this grade and content area.
- 7. **Score Levels**: The percentage of students at the school who scored in each achievement level.
- 8. Score Levels (footer): The cut scores for each achievement level for this grade and content area.
- 9. **Print**: Select the PDF icon to print this report, or the CSV icon to download a spreadsheet of data.

\* Note that all averages and medians are updated as students continue testing; wait until the end of the test window to make comparisons based on school, district, or state averages and medians.

## **District Report: List View**

The list view shows each school in the district along with information about assessment results in the selected content area at that school. The list view also lists schools without any scores posted, which can help administrators track whether schools have begun testing.

- 1. **Median\* Scale Score**: Select to switch to the histogram view. Refer to District Report: Histogram View on page 9.
- 2. **Schools with Scores**: Select to switch to the list view.

## 3. Students

**Completed**: Students in the grade and school with completed tests, out of the total number of registered students in the grade and school.

4. Average\* Score: The average scale score for students in the grade and

| All                                       | <ul> <li>✓ All</li> </ul>        | ÷ | All                | •     | Multilingual<br>All | * Specia     | al Education |      |
|-------------------------------------------|----------------------------------|---|--------------------|-------|---------------------|--------------|--------------|------|
| Report View<br>Median Scale Score<br>1484 | Schools With Scores<br>3<br>of 3 |   |                    |       |                     |              |              | Hide |
| District's School Score                   | \$                               |   | 3                  |       | 4                   | 5            |              | l    |
| # School                                  |                                  |   | Students Completed | Avera | ge Score Sc         | ore Levels 👔 |              |      |
| - Totals                                  |                                  |   | 29 of 51           | 1494  |                     | 38%          | 31%          | 21%  |
| 1 Monte                                   | CHOOL 01                         |   | 8 of 14            | 1491  |                     | 50%          | 38           | %    |
| ME EZE S                                  |                                  |   |                    | 4405  |                     | 35%          | 40%          | 15%  |
| 2 ME E2E S                                | CHOOL 02                         |   | 20 of 35           | 1496  | _                   |              |              |      |
| 2 ME EZE S<br>3 ME EZE S                  | CHOOL 02<br>CHOOL 03             |   | 20 of 35<br>1 of 2 | 1496  |                     |              | 100%         |      |

school with completed tests.

- Score Levels: A visual representation of the distribution of scores for students in the grade and school. It shows the percentage of students in each achievement level.
- 6. **Score Levels (footer)**: The cut scores for each achievement level for this grade and content area.
- 7. Print: Select the PDF icon to print this report or the CSV icon to download a spreadsheet.

\*Medians and averages: Note that all averages and medians are updated as students continue testing; wait until the end of the test window to make comparisons based on school, district, or state averages and medians.

## **School Report**

The organization report for a school shows student performance at the school. Users with schoollevel access such as School Assessment Contacts can access this report directly, while users with higher level access can drill down to this report from a district report, as well as access the report directly by choosing a school name.

To generate an organization report at the school level:

- 1. In Acacia, select Menu > Reports > Student Scores.
- 2. Verify that you are on the Organization tab. This is the default tab.
- 3. In the Organization field, select your school.

| Home / Student Scor               |                  |                                                                                  |        |
|-----------------------------------|------------------|----------------------------------------------------------------------------------|--------|
| Student Scores                    |                  |                                                                                  |        |
| View Student Score Reports        |                  | Organization Student RIT Demographic ISR Bulk Print Comparison Report Report Exp | fields |
| Select Report Criteria            |                  | aenotes requirea                                                                 | TIEIOS |
| Organization *                    | Grade *          | Subject * School Year                                                            |        |
| - Select or Type Organization - 👻 | - Select Grade - | Select Subject -     Select Year -                                               | *      |
|                                   |                  | Fi                                                                               | nd     |

- 4. Select the other report criteria as desired, then select Find.
- 5. The report appears in the search results. Select the report to view it.

### School Report: Histogram View

The histogram view of the school report contains bar graphs showing the number of students with a scale score in each achievement level for the selected grade and content area.

- 1. **Median\* Scale Score**: The median scale score for students in this grade and school.
- 2. Students Tested:

Select to switch to the list view. Refer to School Report: List View on page 13.

- Median\* RIT: Select to switch to the RIT score view. Refer to School Report: RIT View on page 14.
- Bar Graph: Total number of students in each achievement level for this grade and school.
- 5. Median\* Score Comparison: The median scores for the grade at the school, region, district, and state level.

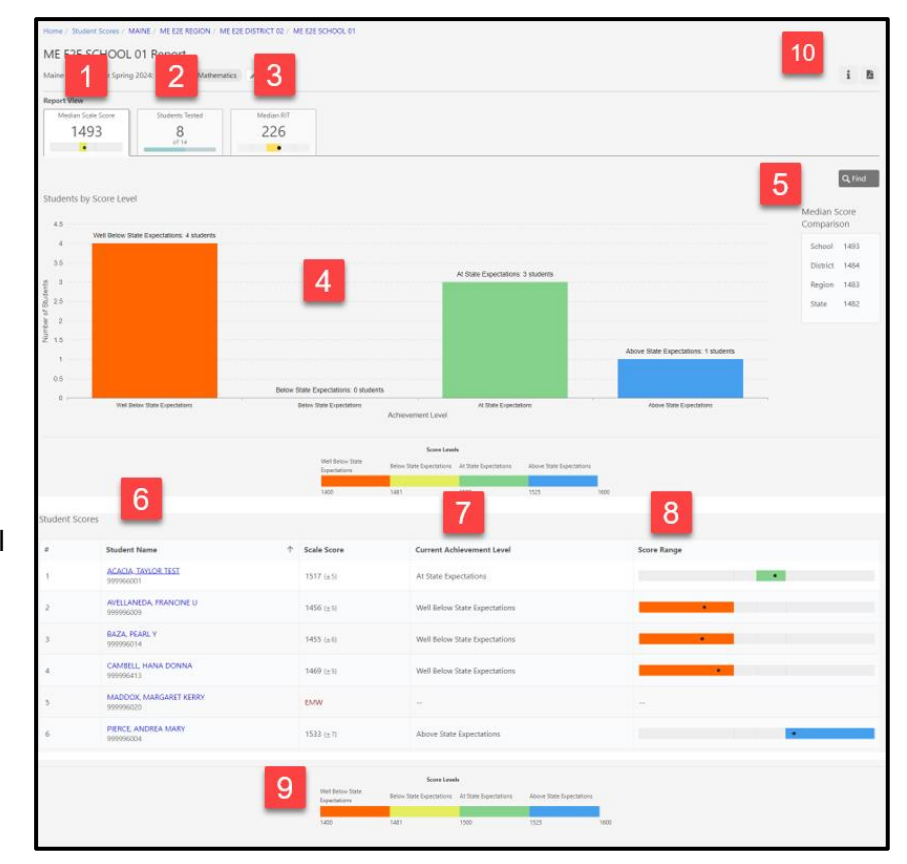

- 6. **Student Details**: Select an achievement level from the bar graph to see a list of students who scored in that achievement level. Select any column heading to sort. Choose any student to view their student report. Refer to Student Reports starting on page 25.
- 7. **Current Achievement Level**: The achievement level associated with the student's scale score.
- 8. **Score Range**: The student's score and achievement level on the overall scale. The dot shows the student's scale score, and the lines show the range. The range indicates that, if the student were tested again in similar circumstances, we would expect their score to be within the range.
- 9. Score Levels (footer): The cut scores for each achievement level for this grade and content area.
- 10. Print: Select the PDF icon to print this report.

\* Note that all averages and medians are updated as students continue testing; wait until the end of the test window to make comparisons based on school, district, or state averages and medians.

## School Report: List View

The list view shows all reporting groups for the selected grade and content area at the school. For each reporting group, the number of students who have completed the test, the average score, and the distribution of scores across the achievement levels is listed.

At the top of the list of groups, an **All Students** group is listed to see information about all students in the selected grade at the school who were registered for the selected content area. Select a reporting group to view the teacher report for that group. Refer to Teacher Report: List View on page 17.

- Median\* Scale Score: Select to switch to the histogram view. Refer to School Report: Histogram View on page 12.
- 2. Students Tested:

Students with completed tests, out of the total number of students in the grade and school.

 Median\* RIT: Select to switch to the RIT score view. Refer to School Report: RIT View on page 14.

#### 4. Students

**Completed**: Students in the reporting group with completed tests, out of the total number of students in the reporting group.

- 5. **Average\* Score**: The average scale score for students in the reporting group with completed tests.
- 6. **Score Levels**: A visual representation of the distribution of scores for students in the reporting group. It shows the percentage of students in each achievement level.
- 7. Score Levels (footer): The cut scores for each achievement level for this grade and content area.
- 8. **Print**: Select the PDF icon to print this report.

\*Medians and averages: Note that all averages and medians are updated as students continue testing; wait until the end of the test window to make comparisons based on school, district, or state averages and medians.

| Home / Studen                                       | nt Scores / MAINE / ME E2E REGION / ME E2E DISTRICT 02 / ME E2E SCHOOL 0                                           | l.                                                                        |                          |                  | _       |   |  |  |
|-----------------------------------------------------|----------------------------------------------------------------------------------------------------|---------------------------------------------------------------------------|--------------------------|------------------|---------|---|--|--|
| ME E2E SO                                           | ME E2E SCHOOL 01 Report                                                                                            |                                                                           |                          |                  |         |   |  |  |
| Maine Through<br>Report View<br>Median Scale<br>149 | Veur Spring 2024: Grade 6 Mathematics 7<br>1 2 3<br>is Score<br>3 5<br>Students Traited Median for<br>226<br>ef ta |                                                                           |                          |                  | i       |   |  |  |
| Student Repo                                        | orting Groups 1                                                                                                    | 4                                                                         | 5                        | 6                | Q Find  | 1 |  |  |
|                                                     | Groups                                                                                                    | Students Completed                                                        | Average Score            | Score Levels (1) |         |   |  |  |
| -                                                   | All Students                                                                                                    | 8 of 14                                                                   | 1491                     | 50%              | 38% 13% |   |  |  |
| 1                                                   | Math Grade 6 Session 1                                                                                             | 4                                                                         | 1496                     | 50%              | 25% 25% |   |  |  |
| 2                                                   | Math Grade 6 Session A                                                                                             | 1                                                                         | 1516                     | 100%             |         |   |  |  |
|                                                     |                                                                                                    | Frank and                                                                 |                          |                  |         | - |  |  |
|                                                     | 7 Well Telev<br>Generation<br>1400                                                                                 | John Evens<br>Delow State Expectations At State Expectations<br>1481 1500 | Above State Expectations |                  |         |   |  |  |

## School Report: RIT View

The list view shows all students in the selected grade and content area at the school. Each student's RIT score, achievement percentile, and reporting category RIT is displayed. Refer to RIT Scores on page 6 for more information about how RIT scores are generated.

- Median\* Scale Score: Select to switch to the histogram view. Refer to School Report: Histogram View on page 12.
- Students Tested: Select to switch to the list view. Refer to School Report: List View on page 13.
- 3. **Median\* RIT**: The median RIT score for students in this grade and content area. The dot represents the achievement percentile corresponding to the median RIT score, and the colored box behind the dot represents the quintile.

| Home / Student                      | t Scores / MAINE / ME E2E REGION / ME E2E DISTRI | CT 02 / ME E2E SCHOOL 02 |                                                                 |                                      |                                           |               |                               |
|-------------------------------------|--------------------------------------------------|--------------------------|-----------------------------------------------------------------|--------------------------------------|-------------------------------------------|---------------|-------------------------------|
| ME E2E SC                           | CHOOL 02 Report                                  |                          |                                                                 |                                      |                                           |               | 9                             |
| Maine Thro Report View Median State | 1 2 Aatematics                                   | 3                        |                                                                 |                                      |                                           |               | <b>b</b>                      |
| 148                                 | 3 <u>20</u>                                      | 211                      |                                                                 |                                      |                                           |               |                               |
| Student Math                        | n RIT Scores                                     | 5                        | 6                                                               |                                      |                                           | 7             | Q, Find                       |
|                                     |                                                  |                          |                                                                 |                                      | Instructio                                | nal Areas RIT |                               |
|                                     | Student Name                                     | RIT Score                | Achievement Percentile                                          | Operations and<br>Algebraic Thinking | The Real and<br>Complex Number<br>Systems | Geometry      | Statistics and<br>Probability |
| 1                                   | ACACIA, TRAVIS TEST<br>999966002                 | NEI                      |                                                                 |                                      |                                           |               |                               |
| 2                                   | ALLRED, TAMMERA<br>999996412                     | NEI                      |                                                                 |                                      |                                           |               |                               |
| 3                                   | BRAUN, DOUGLASS<br>999996519                     | 209                      | 21st                                                            | 222                                  | 196                                       | 199           | 214                           |
| 4                                   | BREWSTER, DASHAWN<br>999996016                   | EMW                      |                                                                 |                                      |                                           |               |                               |
| 5                                   | CARDER, CORDIA<br>999996410                      | NEI                      |                                                                 |                                      |                                           |               |                               |
|                                     |                                                  | 8                        | Percentile Renge<br>Low-lwg Average High-Rug Hig<br>21 41 61 61 | /h<br>100                            |                                           |               |                               |

- 4. **Student Details**: Select any column heading to sort the student list.
- 5. **RIT Score**: The RIT score for this assessment. If the student has an NTC instead of a score, the NTC is displayed.
- 6. **Achievement Percentile**: The dot represents the student's percentile ranking based on the RIT score. The colored box behind the dot represents the quintile.
- 7. **Instructional Area RIT**: The RIT score for each reporting category in this content area. Reporting category RIT scores are calculated based on student responses to the items in that category and cannot be averaged to generate an overall RIT.
- 8. Percentile Range: The range of percentiles that comprise each quintile.
- 9. Print: Select the PDF icon to print this report.

\*Medians and averages: Note that all averages and medians are updated as students continue testing; wait until the end of the test window to make comparisons based on school, district, or state averages and medians.

## **Teacher Report**

The organization report for a teacher shows student performance in a particular group. Teachers can access this report directly, while users with higher level access can drill down to this report from a school report.

To generate an organization report at the school level:

- 1. In Acacia, select Menu > Reports > Student Scores.
- 2. Verify that you are on the Organization tab. This is the default tab.
- 3. In the **Groups** field, select a group, or choose **All Groups**.

| Home / Student Scor                                       |                 |                       |                          |                                       |
|-----------------------------------------------------------|-----------------|-----------------------|--------------------------|---------------------------------------|
| Student Scores                                            |                 |                       |                          |                                       |
| View Student Score Reports                                |                 | Organization Student  | RIT Demographic ISR Bulk | Print Comparison Report Report Export |
| Select Report Criteria                                    |                 |                       |                          | * denotes required fields             |
|                                                           |                 |                       |                          |                                       |
| Organization *                                            | Grade *         | Subject *             | School Year              | Groups *                              |
| Organization *<br>WOODLAND ELEMENTARY SCHO <del>x</del> . | Grade * Grade 3 | Subject * Mathematics | School Year<br>2023-2024 | Groups * All Reporting Groups         |

- 4. Select the other report criteria as desired, then select Find.
- 5. Results for the group you specified appear. Select the report you want to view.

### Teacher Report: Histogram View

The histogram view of the teacher report contains bar graphs showing the number of students in the group with an average scale score in each achievement level for the selected grade and content area.

- 1. **Median\* Scale Score**: The median scale score for students in this group.
- 2. Students Tested:

Select to switch to the list view. Refer to Teacher Report: List View on page 17.

- Median\* RIT: Select to switch to the RIT score view. Refer to Teacher Report: RIT view on page 18.
- Bar Graph: Total number of students in each achievement level for this group.
- 5. Median\* Score Comparison: The medians for the school, district, region, and state.
- Student Scores: Select an achievement level from the bar graph to see a list of students who scored in that achievement level. Select any student to view their student report. Refer to Student Reports starting on page 19.
- ME E2E REGION / ME E2E DISTRICT 02 / ME E2E SCHOOL 0 9 Math Grade 6 Session 1 Report 2 3 1 1493 4 226 Q Find 1493 12 1484 Δ 6 PIERCE ANDREA MAR TAN, LAURA ANNE 1466 (±1)

- 7. **Score Range**: The student's score on the overall scale. The dot shows the student's scale score, and the lines show the range. The range indicates that, if the student were tested again in similar circumstances, we would expect their score to be within the range.
- 8. Score Levels (footer): The cut scores for each achievement level for this grade and content area.
- 9. **Print**: Select the PDF icon to print this report.

\* Note that all averages and medians are updated as students continue testing; wait until the end of the test window to make comparisons based on school, district, or state averages and medians.

### Teacher Report: List View

The list view shows all students in the selected group, along with information about their assessment results in the selected content area.

1. Median\* Scale Score: Select to

switch to the histogram view. Refer to Teacher Report: Histogram View on page 16.

2. Students

**Tested**: Students with completed tests, out of the total number of students in the group.

3. Median\* RIT: Select to switch to the RIT score view. Refer to Teacher Report: RIT View on page 18.

| Maine Thros<br>Report View<br>Median :<br>12 | ugh Year Spring 2024: Grade 6 Mathemat<br>Scale Score<br>493<br>4 | Math Grade 6 Ser<br>Median RIT<br>226 | sion 1                           |                         |                         |                          |             |   | i |
|----------------------------------------------|-------------------------------------------------------------------|---------------------------------------|----------------------------------|-------------------------|-------------------------|--------------------------|-------------|---|---|
| Student S                                    | cores                                                             |                                       | 4                                |                         |                         |                          |             | 5 | ٩ |
| #                                            | Student Name                                                      | $\uparrow$                            | Scale Score                      | Current A               | chievement Level        |                          | Score Range |   |   |
| 1                                            | ACACIA, TAYLOR TEST<br>999966001                                  |                                       | 1517 (±5)                        | At State E              | xpectations             |                          |             |   |   |
| 2                                            | CAMBELL, HANA DONNA<br>999996413                                  |                                       | 1469 (±5)                        | Well Belo               | w State Expectations    |                          |             | • |   |
| 3                                            | PIERCE, ANDREA MARY<br>999996004                                  |                                       | 1533 (±7)                        | Above Sta               | te Expectations         |                          |             | • |   |
| 4                                            | TAN, LAURA ANNE<br>999996008                                      |                                       | 1466 (±6)                        | Well Belo               | w State Expectations    |                          |             | • |   |
|                                              |                                                                   |                                       |                                  | Store Let               | aris.                   |                          |             |   |   |
|                                              |                                                                   | 6                                     | Well Below State<br>Expectations | Below State Expectation | s At State Expectations | Above State Expectations |             |   |   |
|                                              |                                                                   | _                                     |                                  |                         |                         |                          |             |   |   |

- 4. **Scale Score**: The student's scale score for this content area.
- 5. Score Range: A visual representation

of the student's score compared to the achievement levels. The dot shows the student's scale score, and the lines show the range. The range indicates that, if the student were tested again in similar circumstances, we would expect their score to be within the range.

- 6. **Score Levels (footer)**: The cut scores for each achievement level for this grade and content area.
- 7. Print: Select the PDF icon to print this report.

\* Note that all averages and medians are updated as students continue testing; wait until the end of the test window to make comparisons based on school, district, or state averages and medians.

### Teacher Report: RIT View

The list view shows all students in the selected group and content area. Each student's RIT score, achievement percentile, and Instructional Area RIT are displayed. Refer to RIT Scores on page 6 for more information about how RIT scores are generated.

- Median\* Scale Score: Select to switch to the histogram view. Refer to Teacher Report: Histogram View on page 16.
- Students Tested: Select to switch to the list view. Refer to Teacher Report: List View on page 17.
- 3. **Median\* RIT**: The median RIT score for students in this group and content area. The dot represents the achievement percentile corresponding to the median RIT score, and the colored box behind the dot represents the quintile.

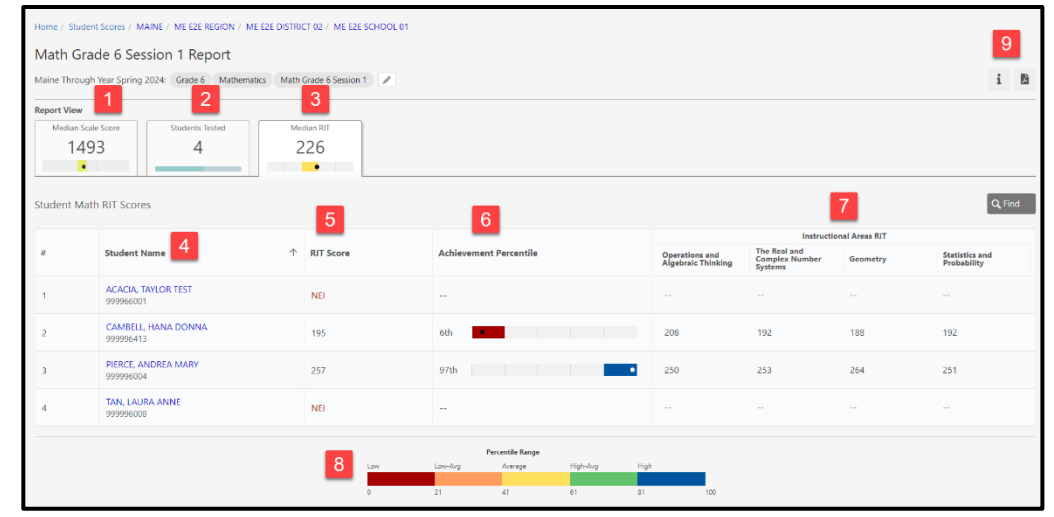

- 4. **Student RIT Scores**: Select any column heading to sort the student list.
- RIT Score: The RIT score for this assessment. If the student has an NTC instead of a score, the NTC is displayed.
- 6. Achievement Percentile: The dot represents the student's percentile ranking based on the RIT score. The colored box behind the dot represents the quintile.
- 7. **Instructional Area RIT**: The RIT score for each reporting category in this content area. Instructional Area RIT scores are calculated based on student responses to the items in that category and cannot be averaged to generate an overall RIT.
- 8. Percentile Range: The range of percentiles that comprise each quintile.
- 9. **Print**: Select the PDF icon to print this report.

\*Medians and averages: Note that all averages and medians are updated as students continue testing; wait until the end of the test window to make comparisons based on school, district, or state averages and medians.

## Part 3 - Student Reports

### **Student Report**

The student report shows a student's achievement on the Maine Through Year Mathematics and Reading assessments. The report shows the student's overall score and RIT score in a particular content area and in Instructional Areas, as well as the student's current achievement level, and the average score for the district. You can also see the student's item responses (correct, incorrect, or partially correct) by reporting category, general information about each item, and the specific Maine Standard to which each item is aligned.

**Note**: The Student report is designed for use by educators. The Individual Student Report (ISR) is designed to communicate student performance on the Maine Through Year assessments to families. Refer to Individual Student Report on page 24 for details.

The student report is available online through Acacia.

To access the report for a student:

- 1. In the main menu, select **Reports > Student Scores**.
- 2. At the top right, select the **Student** tab.

| Home / Student Scor        |              |         |     |             |                |                   |               |
|----------------------------|--------------|---------|-----|-------------|----------------|-------------------|---------------|
| Student Scores             |              |         |     |             |                |                   |               |
| View Student Score Reports | Organization | Student | RIT | Demographic | ISR Bulk Print | Comparison Report | Report Export |

- 3. Enter the search criteria and select Find.
- 4. All reports matching the search criteria are listed. Select the report for the test administration and content area you wish to view.

You can also drill down to a student through a report for a group, school, or district you have access to.

#### Figure 1: Sample Student Report for Fall / Winter

| ADAMS, COLLEEN ANN<br>199995057<br>Maine Through Year Winter 2024: G                                                          | A Report                                                                                                    |                                                                                                    |                        |                                                                                                    |                                                             | 7                                                      |
|----------------------------------------------------------------------------------------------------|----------------------------------------------------------------------------------------------------|----------------------------------------------------------------------------------------------------|------------------------|----------------------------------------------------------------------------------------------------|-------------------------------------------------------------|--------------------------------------------------------|
| 117 Score 2                                                                                                    | Math Instructional Areas RIT-Scores                                                                                                    |                                                                                                    |                        |                                                                                                    |                                                             | _                                                      |
| Achievement Percentile                                                                                                    | Overations and Almebraic Thinking                                                                                                    | Mumbers and Operations                                                                                                    | 4                      | Measurement and Data                                                                                                    | Geometry                                                    |                                                        |
| 46th 3                                                                                                    | Students represent and solve problems involving                                                                                                    | Students compare the value                                                                                                    | s of numbers and build | Students represent and interpret data. St                                                                                                    | udents Students classify                                    | shapes by their properties and                         |
| Test Details                                                                                                    | the four operations and build skills related to<br>patterns. Students also gain understanding of<br>factors, multiples, the properties of multiplication<br>as well as the relationship between multiplication<br>and division. | Sudents compare the values of numbers and build<br>place value understanding of whole mumbers and<br>decimals. Students also perform operations with<br>whole numbers. fractions, and decimals to solve<br>real-works and mathematical problems. |                        | also solve problems involving measurem<br>conversion of measurements. Lastly, stud<br>understand concepts of seea, perimeter,<br>and angles. | ent and graph points on<br>lents world and mathe<br>volume. | the coordinate plane to solve re-<br>matical problems. |
| Students with "Medium" or "High"<br>engagement took the typical<br>amount of time to answer test                              | RIT Score: 219                                                                                                    | RIT Score: 194                                                                                                    |                        | NT Score 217                                                                                                    | RIT Scorer 226                                              |                                                        |
| Juestions.<br>lest Duration<br>00:24:28                                                                                       | Student's Item Responses By Instructional A                                                                                                    | Area                                                                                                    | 6                      |                                                                                                    |                                                             |                                                        |
| ind Date & Time<br>Nov 27:2023 11:39 AM PST                                                                                   | Operations and Algebraic Thinking                                                                                                    |                                                                                                    |                        |                                                                                                    |                                                             |                                                        |
|                                                                                                    | Standard 1                                                                                                    | Student Response                                                                                                    | Item Type              | Item Difficulty                                                                                                    | Response Time 1                                             | Tools Used ()                                          |
| Ans. Eliminator: 0 of 33 items                                                                                                | CCSS Math. Content.3.0A A 2.At                                                                                                    | × incorrect                                                                                                    | Choice - Single        | e MEDIUM                                                                                                    | 00:04                                                       | (a)                                                    |
| Graph Paper: 0 of 42 items Highlighter: 0 of 42 items                                                                         | CCSS.Math.Content.4.0A.A.1,Bel                                                                                                    | ✓ Correct                                                                                                    | Choice - Single        | e MEDIUM                                                                                                    | 00.10                                                       | -                                                      |
| <ul> <li>Line Reader: 0 of 42 items</li> <li>Reference Sheet: 0 of 42 items</li> <li>Scientific Calc: 0 of 1 items</li> </ul> | CCSS.Math Content 4 0A 8 4 Az                                                                                                    | V Correct                                                                                                    | Choice - Single        | e MEDIUM                                                                                                    | 00.35                                                       | -                                                      |
|                                                                                                    | CCSS.Math Content 4.0A.9.4.WB                                                                                                    | ✓ Correct                                                                                                    | Choice - Single        | MEDIUM                                                                                                    | 00.12                                                       |                                                        |
|                                                                                                    | Numbers and Operations                                                                                                    |                                                                                                    |                        |                                                                                                    |                                                             |                                                        |
|                                                                                                    | Standard 1                                                                                                    | Student Response                                                                                                    | Item Type              | Item Difficulty #                                                                                                    | Response Time 🛊                                             | Tools Used 👔                                           |
|                                                                                                    | CCS5 Math.Content.2.NBT A 2                                                                                                    | 🗸 Correct                                                                                                    | Gap Match - Multi      | ple EASY                                                                                                    | 00.14                                                       | <u>77</u>                                              |
|                                                                                                    | CCSS Math. Content 2 NBT A 3                                                                                                    | 🗸 Correct                                                                                                    | Choice - Single        | EASY                                                                                                    | 00.33                                                       | 11<br>11                                               |
|                                                                                                    | CCSS.Math.Content.2.NBT.A.4                                                                                                    | × Incorrect                                                                                                    | Choice - Single        | EASY                                                                                                    | 02.47                                                       | ÷.                                                     |
|                                                                                                    | CCSS.Math.Content 2.NBT.B.6                                                                                                    | ✓ Correct                                                                                                    | Text Entry             | EASY                                                                                                    | 00:26                                                       | -                                                      |
|                                                                                                    | Measurement and Data                                                                                                    |                                                                                                    |                        |                                                                                                    |                                                             |                                                        |
|                                                                                                    | Standard                                                                                                    | Student Response                                                                                                    | Item Type              | item Difficulty                                                                                                    | Response Time 😰                                             | Tools Used 👔                                           |
|                                                                                                    | CCSS Math Content 4 MD A 3 Bel                                                                                                    | Correct                                                                                                    | Choice - Single        | MEDIUM                                                                                                    | 80.12                                                       | 1.71                                                   |
|                                                                                                    | CCSS.Math.Content.4.MD.C.6.Bei                                                                                                    | ✓ Correct                                                                                                    | Choice - Single        | MEDIUM                                                                                                    | 00.11                                                       | 1.71                                                   |
|                                                                                                    | CCSS.Math.Content.4.MDIC.7.At                                                                                                    | Correct                                                                                                    | Choice - Single        | MEDIUM                                                                                                    | 00:06                                                       | -                                                      |
|                                                                                                    | Geometry                                                                                                    |                                                                                                    |                        |                                                                                                    |                                                             |                                                        |
|                                                                                                    | Standard                                                                                                    | Student Response                                                                                                    | Item Type              | Item Difficulty 🔋                                                                                                    | Response Time 👔                                             | Tools Used 👔                                           |
|                                                                                                    | CCSS Math. Content. 3.G.A. 2.Rel                                                                                                    | × Incarrect                                                                                                    | Composite              | HARD                                                                                                    | 00:13                                                       | -                                                      |
|                                                                                                    | CCSS Math Content 4 G.A.1 WB                                                                                                    | V Correct                                                                                                    | Graphic Gap Match      | HARD                                                                                                    | 00:13                                                       | 721                                                    |
|                                                                                                    | CCSS Math. Content, 5.G.B.3.At                                                                                                    | × incorrect                                                                                                    | Graphic Gap Match      | HARD                                                                                                    | 00:46                                                       | -                                                      |

#### **Item Difficulty**

The Easy, Medium, and Hard categories are based on the item's difficulty. Item difficulty in an adaptive test is how likely a student will correctly answer the question based on their ability level. The thresholds are set in terms of the barely proficient student-a hypothetical student whose final test score is right at the cut score for proficiency. The difficulty criteria for the test items are then defined as:

• Easy: The barely proficient student has a 75% probability or better of correctly answering.

• Medium: The barely proficient student has between a 40% and 75% probability of correctly answering.

• Hard: The barely proficient student has a 40% probability or less of correctly answering.

Close

#### 1. Header and navigation

The header area of the report contains information about the student and his/her test, as well as navigation options. On the left, the student's name, ID, and the test season are listed. At the top, you can navigate to reports at different aggregation levels, or use the menu to select another student to view. On the right, you can see the student's grade, and switch between viewing different content areas.

#### 2. RIT Score

The student's RIT score for the content area is shown on the left, while the RIT score for each Instructional Area is in the Instructional Area RIT Scores section.

A RIT score is available for both Math and Reading content areas.

#### 3. Achievement Percentile

The student's achievement percentile compares the student to national norms, as reported in the 2020 MAP Growth norms. This achievement percentile is calculated using the RIT Score.

**Note:** The achievement percentile is calculated assuming a default number of weeks of instruction prior to testing. MAP Growth reports can have the number of weeks of instruction customized, so you may see different achievement percentiles for the same RIT score if you view any saved MAP Growth reports from prior academic years.

#### 4. Instructional Area RIT Scores

This section shows the student's scale score and RIT score for each Instructional Area, and the Instructional Areas are briefly described.

#### 5. Test Details and Tools Used

Details about the student's test are listed here. The Student Test Engagement metric uses the presence of rapid responses to questions to infer whether students rushed through the test. Students with low engagement answered some questions very quickly, and the final score may not reflect the student's best effort. Students with medium or high engagement took the typical amount of time to answer test questions.

In the Tools Used by Item Count section, select the info icon on the report to learn more about the tools the student used during the test.

#### 6. Student's Item Responses by Instructional Area

This section shows how the student responded to each test item in each reporting category. You can see whether the student's answer was correct, incorrect, or partially correct, as well as the item types shown in Table 2 on page 22, the item's relative difficulty, the student's response time, and the tools used on that item.

The Common Core State Standards to which the item is aligned is also listed. Select the standard code to read the standard in full.

**Note**: Each item assesses only one standard, and some items contribute to the Maine Through Year score, RIT score, or both.

#### Table 2: List of Item Types

| Item Type in Student<br>Report | Item Type         |
|--------------------------------|-------------------|
| QTI 3 Choice - Single          | Choice            |
| QTI 3 Choice - Multiple        | Choice Multiple   |
| QTI 3 Composite                | Composite         |
| QTI 3 Gap Match - Multiple     | Gap Match         |
| QTI 3 Graphic Gap Match        | Graphic Gap Match |
| QTI 3 Hot Text                 | Hot Text          |
| QTI 3 Text Entry               | Text Entry        |

#### 7. Print

To print a PDF of the report, select the PDF icon on the bottom right.

### Figure 2: Sample Student Report for Spring

| 2                                                            |                                                                                                    |                                                             |                                             | 1517                                                                                                    |                                                                                                    |                                                                                                    |  |  |  |
|--------------------------------------------------------------|----------------------------------------------------------------------------------------------------|-------------------------------------------------------------|---------------------------------------------|----------------------------------------------------------------------------------------------------|----------------------------------------------------------------------------------------------------|----------------------------------------------------------------------------------------------------|--|--|--|
| verall Mathematics Score                                     |                                                                                                    |                                                             |                                             | Je Sule Espectations                                                                                                    |                                                                                                    |                                                                                                    |  |  |  |
| 517 (13)                                                     | Sec.                                                                                                 |                                                             | 1424                                        | 16.0                                                                                                    |                                                                                                    |                                                                                                    |  |  |  |
| etent Adventment Level                                       |                                                                                                    | -                                                           | Date                                        | Average Mathematics Science 1494                                                                                                    |                                                                                                    |                                                                                                    |  |  |  |
| State Expectations                                           | 6                                                                                                    | 8                                                           |                                             |                                                                                                    |                                                                                                    |                                                                                                    |  |  |  |
| investment level detronations for                            | Math Instructional Areas (u) Scores                                                                  | 0                                                           |                                             |                                                                                                    |                                                                                                    |                                                                                                    |  |  |  |
| i grade level, as specified in the                           | Operations and Algebraic Thinking                                                                    | The Real and Complex Number Systems Ge                      |                                             | Geometry                                                                                                    | Statistics and I                                                                                              | Probability                                                                                             |  |  |  |
| ninos Core State Standarth.                                  | Students sche real-life and mathematical problems<br>using numerical and alcoholar, econosistics and | Students use ratio reacord-<br>petitizens, Students also us | ing and units to solve an entropy of states | Students solve real-world and mather<br>problems involving levents, problems                                                                                 | natical Students use in<br>man ama dismitutions S                                                             | tallotical measures to summi-<br>tudents also understand one                                            |  |  |  |
| Nevement Percentile                                          | equitores, at well as linear and quadratic functions.                                                | and implicial numbers and                                   | t rinder gaarblationy.                      | surface area, and volume. Students at<br>prove geometric becarets. Taskly, st<br>understand geometric constructions<br>uccogniency and similarity transforme | so apply and sompting, cors,<br>adents models, Lactly,<br>is well as association as v<br>fore, and linear mod | parative interences, and pro-<br>students investigate pattern<br>well as represent and interpr<br>lefs. |  |  |  |
| 5                                                            | All' Score                                                                                           | Ril Scott -                                                 |                                             | RIT Score                                                                                                    | All Scott -                                                                                                   |                                                                                                    |  |  |  |
| at Details                                                   |                                                                                                    |                                                             |                                             |                                                                                                    |                                                                                                    |                                                                                                    |  |  |  |
| ident Test Engagement &<br>igh                               | Student's Item Responses By Instructional A                                                          | rea                                                         |                                             |                                                                                                    |                                                                                                    |                                                                                                    |  |  |  |
| idents with "Medium" or "High"                               | Operations and Algebraic Thinking                                                                    |                                                             |                                             |                                                                                                    |                                                                                                    |                                                                                                    |  |  |  |
| munt of time to answer test<br>estions.                      | Standard 1                                                                                           | Student Response                                            | ltem Type                                   | Item Difficulty ()                                                                                                    | Response Time ()                                                                                              | Tools Used a                                                                                            |  |  |  |
| it Duration<br>1344:39<br>di Date B. Time                    | CCSS Man Content & EE A 7 Ab                                                                         | × incorrect                                                 | Choice - Multiple                           | HARD                                                                                                    | 00.46                                                                                                    | ×                                                                                                    |  |  |  |
| # 22,2024 12:30 PM PDT                                       | CCSS Meth Content & EE A.2.c.At                                                                      | × Incorrect                                                 | Choice - Single                             | нляр                                                                                                    | 00.59                                                                                                    | 2                                                                                                    |  |  |  |
| Area, Eliminator: 3 of 30 items                              | CCSS Math Content & EE A 2 c Bel                                                                     | × Incorrect                                                 | Text Entry                                  | HARD                                                                                                    | 00.56                                                                                                    | -                                                                                                    |  |  |  |
| Graph Pager: 3 of 45 items<br>Highlighter: 0 of 45 items     | CCSS Math Content & EE A 3 Bel                                                                       | V Convet                                                    | Choice - Single                             | HARD                                                                                                    | 02.15                                                                                                    | -                                                                                                    |  |  |  |
| Line Reader: 0 of 45 items<br>Reference Sheet: 5 of 45 items | COSS Math Content & EE R & At                                                                        | × isoarest                                                  | Gap Match - Mult                            | pie HURD                                                                                                    | 00.33                                                                                                    | 2                                                                                                    |  |  |  |
|                                                              | Germetry                                                                                             |                                                             |                                             |                                                                                                    |                                                                                                    |                                                                                                    |  |  |  |
|                                                              | Standard 🕆                                                                                           | Student Response                                            | Item Type                                   | New Difficulty a                                                                                                    | Response Time (j                                                                                              | Tools Used (j)                                                                                          |  |  |  |
|                                                              | COSS Mark Content 5 MD C 5 b 4b                                                                      | × incorrect                                                 | Composite                                   | HUND                                                                                                    | 00.51                                                                                                    |                                                                                                    |  |  |  |
|                                                              | OCSS. Math. Content. 6. E.A. 1 IVH                                                                   | × incorrect                                                 | Tast Entry                                  | HARD                                                                                                    | 00.22                                                                                                    | -                                                                                                    |  |  |  |
|                                                              | Statistics and Probability                                                                           |                                                             |                                             |                                                                                                    |                                                                                                    |                                                                                                    |  |  |  |
|                                                              | Standard + S                                                                                         | tudent Response                                             | Ben Type                                    | item Difficulty is                                                                                                    | Response Time ()                                                                                              | Tools Used ()                                                                                           |  |  |  |
|                                                              | CCSS Math Content 4 MD B 4 Ab                                                                        | Connect                                                     | Gap Match - Multip                          | ie HARD                                                                                                    | 02.19                                                                                                    | 1                                                                                                    |  |  |  |
|                                                              | COSS Marts Content 5 MD B 2 At                                                                       | Partially Correct                                           | Gap Match - Multip                          | e HARD                                                                                                    | 00.16                                                                                                    | 1.00                                                                                                    |  |  |  |
|                                                              | COSS Mark Content S MD 82.44                                                                         | Becomet                                                     | Onice - Single                              | HARD                                                                                                    | 02.36                                                                                                    | (#3)                                                                                                    |  |  |  |
|                                                              |                                                                                                    |                                                             | Score Levels                                |                                                                                                    |                                                                                                    |                                                                                                    |  |  |  |

#### 1. Header and navigation

The header area of the report contains information about the student and his/her test, as well as navigation options. On the left, the student's name, ID, and the test season are listed. At the top, you can navigate to reports at different aggregation levels, or use the menu to select another student to view. On the right, you can see the student's grade, and switch between viewing different content areas.

#### 2. Scale Score

The student's scale score for this content area.

#### 3. Achievement Level

The student's current achievement percentile, determined by comparing their overall score to the cut scores, is shown on the top left. Refer to Achievement Level Descriptors and Setting the Cut Scores on page 5 for more details.

#### 4. RIT Score

The student's RIT score for the content area is shown on the left, while the RIT score for each Instructional Area is in the Instructional Area RIT Scores section.

A RIT score is available for both Math and Reading content areas.

#### 5. Achievement Percentile

The student's achievement percentile compares the student to national norms, as reported in the 2020 MAP Growth norms. This achievement percentile is calculated using the RIT Score.

**Note:** The achievement percentile is calculated assuming a default number of weeks of instruction prior to testing. MAP Growth reports can have the number of weeks of instruction customized, so you may see different achievement percentiles for the same RIT score if you view any saved MAP Growth reports from prior academic years.

#### 6. Instructional Area RIT Scores

This section shows the student's scale score and RIT score for each Instructional Area, and the Instructional Areas are briefly described.

#### 7. Student's Item Responses by Instructional Area

This section shows how the student responded to each test item in each reporting category. You can see whether the student's answer was correct, incorrect, or partially correct, as well as the item types shown in Table 2 on page 22, the item's relative difficulty, the student's response time, and the tools used on that item.

The Common Core State Standards to which the item is aligned is also listed. Select the standard code to read the standard in full.

**Note**: Each item assesses only one standard, and some items contribute to the Maine Through Year score, RIT score, or both.

#### 8. Print

To print a PDF of the report, select the PDF icon on the bottom right.

## Individual Student Report (Spring ONLY)

The Individual Student Report (ISR) is designed to show a student's achievement on the Maine Through Year Reading and Mathematics assessments to parents and families. Educators can print these reports in batches, making it easy to distribute after testing is complete. The Individual Student Reports are generated for the spring term assessment and will not be available for the fall and winter assessments.

To generate the ISR for an individual student or a batch of students:

- 1. In the main menu, select **Reports > Student Scores**.
- 2. At the top right, select the ISR Bulk Print tab.
- 3. Select whether to download ISRs for Bulk Students or One Student.

| Student Scores                               |                                |                                                                          |
|----------------------------------------------|--------------------------------|--------------------------------------------------------------------------|
| View Student Score Reports                   | Organization Student           | nt RIT Demographic <b>ISR Bulk Print</b> Comparison Report Report Export |
| Select ISR Download Criteria                 |                                | * denotes required fields                                                |
| Download ISR's for Bulk Students One Student |                                |                                                                          |
| Organization *                               | Test Administration *          | Grade *                                                                  |
| - Select or Type Organization -              | - Select Test Administration - | Select Grade -                                                           |
|                                              |                                | Find                                                                     |

- 4. Enter the search criteria and select Find.
- 5. All reports matching the search criteria are listed. For an individual student, select the PDF icon to download the report. For a batch of students, select the **Generate** button to download a zip file containing the ISRs for this batch of students.

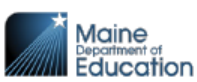

2024 Individual Student Report Maine Through Year Assessment PAULSON, ALICIA ID: 123456789 Grade: 05 School: ABILENE MIDDLE SCHOOL District: PLEASANT VALLEY USD

#### What is this report?

This report provides a summary of how your student performed on the state academic assessment, the Maine Through Year Assessment is based on the Common Core State Standards.

#### What is the Maine Through Year Assessment?

The Maine Through Year Assessment focuses on important grade level expectations from the Common Core State Standards in Reading and Mathematics. The Maine Through Year Assessment is required for all Maine public school students in grades 3 through 8 and the 2nd year of high school.

#### Why is my child taking the Maine Through Year Assessment?

Educators use student results to inform instruction, establish supports for students, and to share information about academic achievement with families.

To create a more complete understanding of what your student knows and can do in relation to grade level standards, information from this report should be used alongside additional sources, such as school assessments and classroom learning. Looking at all of these things together will give you a more complete picture of your student's skills.

#### **Achievement Levels**

| Well Below State<br>Expectations                                                                                                    | Below State<br>Expectations                                                                                                    | At State Expectations                                                                                                    | Above State<br>Expectations                                                                                                    |
|----------------------------------------------------------------------------------------------------|----------------------------------------------------------------------------------------------------|----------------------------------------------------------------------------------------------------|----------------------------------------------------------------------------------------------------|
| On this assessment,<br>students at this<br>achievement level<br>demonstrate limited<br>understanding of the<br>knowledge and skills<br>necessary at this grade<br>level, as specified in the<br>Common Core State<br>Standards. | On this assessment,<br>students at this<br>achievement level<br>demonstrate partial<br>understanding of the<br>knowledge and skills<br>necessary at this grade<br>level, as specified in the<br>Common Core State<br>Standards. | On this assessment,<br>students at this<br>achievement level<br>demonstrate the<br>knowledge and skills<br>necessary at this grade<br>level, as specified in the<br>Common Core State<br>Standards. | On this assessment,<br>students at this<br>achievement level<br>demonstrate advanced<br>understanding of the<br>knowledge and skills<br>necessary at this grade<br>level, as specified in the<br>Common Core State<br>Standards. |
| Student's Reading Score                                                                                                    |                                                                                                    | 1504*<br>At State Expectations                                                                                                    |                                                                                                    |
| j                                                                                                    | 1400                                                                                                    | 1484 1500 1525                                                                                                    | 1600                                                                                                    |
| Student's Math Score                                                                                                    |                                                                                                    |                                                                                                    | 1590*<br>Above State Expectations                                                                                                    |
| * If tested again under similar circumstand                                                                                                    | 1400<br>ces, we would expect the student's scores to                                                                                                    | all within the the range shown by the ►                                                                                                    | 1600  <br>                                                                                                    |

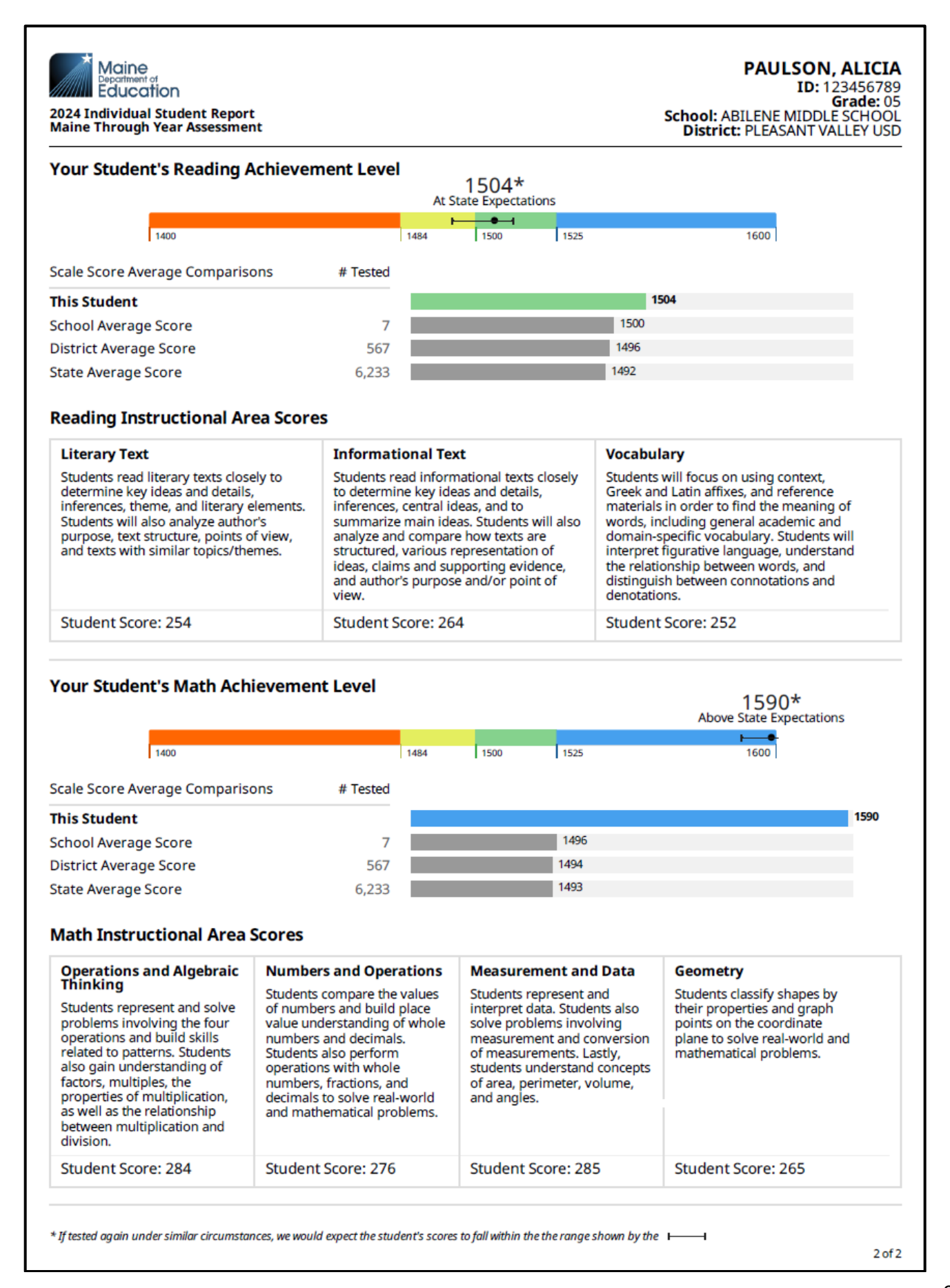

# Figure 3: Individual Student Report – Grades 3-8 and High School, Reading Instructional Area Scores

| Literary Text                                                                                                    | Informational Text                                                                                                    | Vocabulary                                                                                                    |
|----------------------------------------------------------------------------------------------------|----------------------------------------------------------------------------------------------------|----------------------------------------------------------------------------------------------------|
| Students read literary texts<br>closely to determine key<br>ideas and details,<br>inferences, theme, and<br>literary elements. Students<br>will also analyze author's<br>purpose, text structure,<br>points of view, and texts<br>with similar topics/themes. | Students read informational texts<br>closely to determine key ideas and<br>details, inferences, central ideas, and<br>to summarize main ideas. Students<br>will also analyze and compare how<br>texts are structured, various<br>representation of ideas, claims and<br>supporting evidence, and author's<br>purpose and/or point of view. | Students will focus on using<br>context, Greek and Latin affixes,<br>and reference materials in order to<br>find the meaning of words, including<br>general academic and domain-<br>specific vocabulary. Students will<br>interpret figurative language,<br>understand the relationship<br>between words, and distinguish<br>between connotations and<br>denotations. |

#### Figure 4: Individual Student Report – Grades 3-5, Math Instructional Area Scores

| Operations and               | Numbers and             | Measurement and          | Geometry                  |
|------------------------------|-------------------------|--------------------------|---------------------------|
| Algebraic Thinking           | Operations              | Data                     |                           |
| Students represent and       | Students compare the    | Students represent and   | Students classify         |
| solve problems involving     | values of numbers and   | interpret data. Students | shapes by their           |
| the four operations and      | build place value       | also solve problems      | properties and graph      |
| build skills related to      | understanding of whole  | involving measurement    | points on the coordinate  |
| patterns. Students also      | numbers and decimals.   | and conversion of        | plane to solve real-world |
| gain understanding of        | Students also perform   | measurements. Lastly,    | and mathematical          |
| factors, multiples, the      | operations with whole   | students understand      | problems.                 |
| properties of                | numbers, fractions, and | concepts of area,        |                           |
| multiplication, as well as   | decimals to solve real- | perimeter, volume, and   |                           |
| the relationship between     | world and mathematical  | angles.                  |                           |
| multiplication and division. | problems.               |                          |                           |

The Math Instructional Area Scores for Math, Grades 6+ are slightly different than the Math Instructional Area Scores for Math, Grades 3 – 5, as shown below in Figure 5.

#### Figure 5: Individual Student Report - Grades 6 +, Math Instructional Area Scores

| Operations and<br>Algebraic<br>Thinking                                                                                                    | The Real and<br>Complex Number<br>Systems                                                                                                    | Geometry                                                                                                    | Statistics and Probability                                                                                                    |
|----------------------------------------------------------------------------------------------------|----------------------------------------------------------------------------------------------------|----------------------------------------------------------------------------------------------------|----------------------------------------------------------------------------------------------------|
| Students solve<br>real-life and<br>mathematical<br>problems using<br>numerical and<br>algebraic<br>expressions and<br>equations, as well<br>as linear and<br>quadratic functions. | Students use ratio<br>reasoning and units to<br>solve problems.<br>Students also use<br>properties of rational<br>and irrational numbers<br>and reason<br>quantitatively. | Students solve real-world<br>and mathematical<br>problems involving<br>length, angle measure,<br>area, surface area, and<br>volume. Students also<br>apply and prove<br>geometric theorems.<br>Finally, students<br>understand geometric<br>constructions as well as<br>congruency and similarity<br>transformations. | Students use statistical<br>measures to summarize<br>distributions. Students also<br>understand random<br>sampling, comparative<br>inferences, and probability<br>models. Lastly, students<br>investigate patterns of<br>association as well as<br>represent and interpret data<br>and linear models. |

# Part 4 - RIT Report

The RIT report shows the RIT scores for students in an organization (such as a school or district), organized by student group. The student's overall RIT score in the content area is displayed, along with the achievement percentile and RIT score for each reporting category.

To generate a RIT report:

- 1. In Acacia, select Menu > Reports > Student Scores.
- 2. Select the RIT tab.
- 3. From the menus, select the organization, test administration, grade, subject, and groups as desired. To view all students in the organization, select **All Reporting Groups**.

| Home / Student Scor             |                                |                              |                          |                                 |
|---------------------------------|--------------------------------|------------------------------|--------------------------|---------------------------------|
| Student Scores                  |                                |                              |                          |                                 |
| View Student Score Reports      | Organiz                        | zation Student <b>RIT</b> De | mographic ISR Bulk Print | Comparison Report Report Export |
| RIT                             |                                |                              |                          | * denotes required fields       |
| Organization *                  | Test Administration *          |                              | Grade *                  |                                 |
| - Select or Type Organization - | - Select Test Administration - | ~                            | - Select Grade -         | ~                               |
| Subject *                       |                                | Groups *                     |                          |                                 |
| - Select Subject -              | ~                              | All Reporting Groups         |                          |                                 |
|                                 |                                |                              |                          | Find                            |

#### 4. Select Find.

- 5. A list of students matching the search criteria appears.
- 6. Select the student's name to view the Student report. Refer to Student Reports starting on page 19 for more details.

- 1. Search Criteria: Adjust the search criteria to view a different selection of students.
- 2. **Student Name**: The student's name and ID. Select the student's name to view the Student report for that student.
- RIT Score: The RIT score for the student's test. If the student has an NTC, it will be listed instead of the RIT score.

For more information on RIT scores, refer to RIT Scores on page 6. For more information on NTCs, refer to Available NTCs on page 32.

- Achievement Percentile: The dot represents the student's percentile ranking based on the RIT score. The colored box behind the dot represents the quintile.
- 5. Instructional Area RIT: The RIT score for each reporting category in this content area. Reporting category RIT scores are

| Home / Studer  | nt Scores                               |              |                                             |                      |                           |                                 |
|----------------|-----------------------------------------|--------------|---------------------------------------------|----------------------|---------------------------|---------------------------------|
| Student S      | SCORES                                  |              |                                             |                      |                           |                                 |
| view stude     | an score Reports                        |              | Organizi                                    | tion Student RIT Dem | ographic ISR Bulk Print ( | comparison Report Report Export |
| RIT            | 1                                       |              |                                             |                      |                           | actives required no.            |
| Organization * |                                         | Test Adminis | tration *                                   | Grade *              |                           |                                 |
| ME EZE SCH     | 100L 02 (7802)                          | • Marie Tho  | sugn tear Spring 2024                       | Grade 6              |                           | v                               |
| Reading        |                                         |              | All Reporting Group                         | 6                    |                           | *                               |
| Student Rej    | ports Found: 23                         | 3            | 4                                           |                      | 5                         | Find                            |
|                |                                         |              |                                             | Literary Text        | Informational Text        | Vocabulary                      |
| 1              | 999996412                               | NEI          |                                             |                      |                           |                                 |
| 2              | BOWMAN, CARLA<br>999996007              | NEI          |                                             |                      |                           |                                 |
| 3              | BRAUN, DOUGLASS<br>999996519            | 204          | 24th                                        | 208                  | 202                       | 201                             |
| 4              | BREWSTER, DASHAWN<br>99999016           | EMW          | -                                           |                      |                           |                                 |
| 7              | FERNANDEZ, WENDELL DEBORAH<br>999996002 | 261          | 99th                                        | 244                  | 259                       | 237                             |
| 8              | FITZGERALD, CARROLL A.<br>999996001     | 261          | 99th                                        | 244                  | 259                       | 237                             |
| 11             | GRIFFIN, ANA-MAE FE<br>99999503         | NE           |                                             |                      |                           |                                 |
| 12             | LANCASTER, PETER<br>999990021           | 199          | 15th                                        | 200                  | 206                       | 191                             |
| 19             | RUSSELL, ALISON PATRICIA<br>99999017    | INV          |                                             |                      |                           |                                 |
| 20             | SMALLS, VI:<br>999996520                | 218          | 57th                                        | 218                  | 222                       | 212                             |
| 21             | STERN, REMON<br>999995522               | 222          | 66th                                        | 225                  | 220                       | 226                             |
| 22             | SUA'REZ, MARY SHERY<br>99999501         | NEI          |                                             |                      |                           |                                 |
| 23             | TUCKER, RAUL<br>999995504               | NEI          |                                             |                      |                           |                                 |
|                |                                         | 6            | Percettile Range<br>Law-Jug Jawaga High-Jug | High                 |                           | 7                               |

calculated based on student responses to the items in that category and cannot be averaged to generate an overall RIT.

- 6. **Percentile Range**: The percentile ranges are grouped into five categories: Low, Low-Average, Average, High-Average, and High. This chart shows the ranges of each of these categories. These categories do not correlate to achievement levels.
- 7. Page selection will be here, if applicable: Move between pages of students, as needed.

# Part 5 - Demographic Report (Spring ONLY)

The demographic report shows the average scale score in the selected content area for students in various demographic or targeted groups. This report helps educators identify achievement trends for specific genders, ethnicities, or other groups such as Multilingual Learners or Economically Disadvantaged. The Demographic Report will only be available with your Spring results and will not be available in the Fall and Winter.

This report can be generated at the state, region, district, or school level.

To generate a demographic report:

- 1. In Acacia, select Menu > Reports > Student Scores.
- 2. Select the **Demographic** tab.
- 3. From the menus, select the organization, test administration, grade, and content area as desired.

| Home / Student Scor             |                                |                              |             |             |                |                   |                      |
|---------------------------------|--------------------------------|------------------------------|-------------|-------------|----------------|-------------------|----------------------|
| Student Scores                  |                                |                              |             |             |                |                   |                      |
| View Student Score Reports      |                                | Organization                 | Student RIT | Demographic | ISR Bulk Print | Comparison Report | Report Export        |
| Demographic Report Criteria     |                                |                              | Ľ           |             |                | * denc            | otes required fields |
| Organization *                  | Test Administration *          | Grade *                      | ×           |             | Subject *      |                   |                      |
| - Select or Type Organization - | - Select Test Administration - | <ul> <li>✓ - Sele</li> </ul> | ect Grade - |             | ✓ - Select \$  | Subject -         | ~                    |
|                                 |                                |                              |             |             |                |                   | Find                 |

#### 4. Select Find.

5. A list of available reports appears. Select the report you want to view.

- 1. **Bar graph**: The average\* scale score for students in this demographic group. The solid line represents the district average for all students.
- 2. **Student Demographic Groups**: More details about the test results for each demographic group. The Totals line shows the information for all students.
- 3. **Students Completed**: The total number of students with completed test scores in this demographic group.
- 4. **Average\* Score**: The average scale score for students in this demographic group.
- 5. **Score Levels**: The distribution of scores across the achievement levels for students in this demographic group.
- 6. Score Levels (footer): The cut scores for each achievement level for this grade and content area.

| This report contains confidential data. Data for pub | lic sharing may be located at www.maine.g             | ov/doe/dashboard                                     |                                               |                                                      |                        |
|------------------------------------------------------|-------------------------------------------------------|------------------------------------------------------|-----------------------------------------------|------------------------------------------------------|------------------------|
| udent Average Score by Demographic Group             |                                                       | 1                                                    |                                               |                                                      | [] Geoup — District Av |
| Gender<br>1600                                       | Ethnicity/Race                                        |                                                      |                                               | Targetest Group                                      |                        |
| 1560                                                 | 1525                                                  |                                                      |                                               |                                                      |                        |
| 1520                                                 | 1453                                                  | ,                                                    | 513                                           |                                                      |                        |
|                                                      |                                                       | 1492                                                 | 1494                                          | 1496                                                 | 1493 Ar                |
| 1442                                                 |                                                       | 1477                                                 |                                               |                                                      |                        |
| 1400 Male Female NotScience                          | et Hispanic/Latino American Indian or<br>Atabla habis | Aolan Black or African Native -<br>American Other Pa | revenien or White Two or Wor<br>citic Idandar | e Raxes Economic Special I<br>Disachantage Special I | Education Multilingual |
| Ident Demographic Groups                             | 3                                                     | 4                                                    |                                               | 5                                                    |                        |
| Joup                                                 | Completed                                             | Score                                                | Score Levels                                  | _                                                    |                        |
| vtals                                                | 29                                                    | 1494                                                 | 103.                                          | 115                                                  | 215 105                |
| ender                                                |                                                       |                                                      |                                               |                                                      |                        |
| faile                                                | 15                                                    | 1410                                                 | 27%                                           | 47%                                                  | 276                    |
| emalie                                               | 12                                                    | 1492                                                 |                                               | n n                                                  | 0% 0%                  |
| Ethnicity/Race                                       |                                                       |                                                      |                                               |                                                      |                        |
| Hispanic/ Latino                                     | 5                                                     | 1535                                                 | 405                                           | 255                                                  | en.                    |
| American Indian or Alaska Native                     |                                                       |                                                      |                                               |                                                      |                        |
| Asian                                                | 1                                                     | 1492                                                 |                                               | 10%                                                  |                        |
| Black or African Amorican                            | 12                                                    | 1477                                                 | 255                                           |                                                      | 325                    |
| Native Hawalian or Other Pacific Islander            | 1                                                     | 1513                                                 |                                               | 18%                                                  |                        |
| White                                                | 9                                                     | 1494                                                 | 40)                                           |                                                      | 11% II%                |
| Two or More Races                                    |                                                       |                                                      |                                               |                                                      |                        |
| Targeted Group                                       |                                                       |                                                      |                                               |                                                      |                        |
| Economic Disadvantage                                | 9                                                     | 1496                                                 | 11%                                           | 445                                                  | 115 115                |
| Special Education                                    | 7                                                     | 1479                                                 | - 25                                          |                                                      | 275                    |
| Multilingual                                         | 17                                                    | 1493                                                 | 475                                           | 1                                                    | 8 8 95                 |
|                                                      |                                                       |                                                      |                                               |                                                      |                        |

7. Print: Select the PDF icon to print this report.

\* Note that all averages and medians are updated as students continue testing; wait until the end of the test window to make comparisons based on school, district, or state averages and medians.

# Part 6 – Comparison Summary Report (Spring ONLY)

The Comparison Report Creator is a new functionality that allows users to create comparison reports. Users can create detailed reports that compare aggregate student performance at one or more organizations based on overall scale scores. The dynamic report creator supports multiple selections, pre-filtering student demographics, and the ability to rerun saved report queries quickly.

This report will be available starting in the Spring 2024 administration. The report will also be available to run for the Spring 2023 administration.

This report can be generated at the state, district, or school level. To create a comparison summary report:

- 1. In Acacia, select Menu > Reports > Student Scores.
- 2. Select the Comparison Report tab.
- 3. From the menus, select the organization, grade, content area, and school year as desired.

| Home / Student Scor             |                  |                                   |                                                    |
|---------------------------------|------------------|-----------------------------------|----------------------------------------------------|
| Student Scores                  |                  |                                   |                                                    |
| View Student Score Reports      |                  | Organization Student RIT Demograp | hic ISR Bulk Print Comparison Report Report Export |
| Select Report Criteria          |                  |                                   | * denotes required fields                          |
| Organization *                  | Grade *          | Subject *                         | School Year                                        |
| - Select or Type Organization - | - Select Grade - | - Select Subject -                | - Select Year -                                    |
|                                 |                  |                                   | Find                                               |

4. The next screen will populate the report criteria selectors.

| Home / Student Scor / Create A Report              |                                                                                                    |                                                                     |                    |
|----------------------------------------------------|----------------------------------------------------------------------------------------------------|---------------------------------------------------------------------|--------------------|
| Create a Comparison Report                         |                                                                                                    |                                                                     | View Saved Reports |
| Use Comparison Reports to v Report Type * 1        | ore organizations. To build your Comparison Res<br>Organizations(s) * Number selected 1<br>Res Extra Comparison (CRD) | e Create Report button. A C denotes required fields. School Year(s) |                    |
| ·                                                  |                                                                                                    |                                                                     |                    |
| Test Administration(s) •                           | Grade(s) *                                                                                                    | Subject(s)                                                          |                    |
| <ul> <li>Maine Through Year Spring 2024</li> </ul> | 🗹 Grade 3                                                                                                    | Mathematics                                                         |                    |
| O Maine Through Year Winter 2024                   | Grade 4                                                                                                    | ☑ Reading                                                           |                    |
|                                                    | ✓ Grade 5                                                                                                    |                                                                     |                    |
|                                                    | ✓ Grade 6                                                                                                    |                                                                     |                    |
| Add Advanced Filters                               |                                                                                                    |                                                                     |                    |
| Gender                                             | Student Ethnic Group                                                                                                  | Economic Disadvantage                                               |                    |
| Male                                               | Hispanic/ Latino                                                                                                    | □ No                                                                |                    |
| Female                                             | American Indian or Alaska Native                                                                                      | Ves                                                                 |                    |
| NotSelected                                        | Asian                                                                                                    |                                                                     |                    |
|                                                    | Black or African American                                                                                             |                                                                     |                    |
| Multilingual                                       | Special Education                                                                                                    |                                                                     |                    |
| Non EL                                             | □ No                                                                                                    |                                                                     |                    |
| 0 B.                                               | Ves                                                                                                    |                                                                     |                    |
| Vear 1                                             |                                                                                                    |                                                                     |                    |
| Vitar 2                                            | I                                                                                                    | Н                                                                   |                    |
| Reset                                              |                                                                                                    | _                                                                   | Create Report      |

- A. **Report Type**: Summary Report will be the only option currently available.
- B. **Organizations**: Multi-select search for the school(s) and district(s) to include in the report.
- C. School Year: Single select from available school years.
- D. Test Administration: Single select from available test administrations.
- E. Grades: Multi-select from a list of grades.
- F. Subjects: Multi-select from a list of subjects.
- G. Advanced Filter Options: Select demographics to include.
- H. Create Report: Once you have selected your criteria, select Create Report.

| Home / Student Scor / Build A Report / Summary                                                                                                    |        |       |    |            |                        |    |                |                |                          |
|----------------------------------------------------------------------------------------------------|--------|-------|----|------------|------------------------|----|----------------|----------------|--------------------------|
| Summary Report       Maine Through Year: ME E2E SCHOOL 01 2023-2024 Maine Through Year Spring 2024 Grade 3 Grade 4 Grade 5 Grade 6 Mathematics Reading I     I     I |        |       |    |            |                        |    | 2<br>i 🖪 🖻 🖻   |                |                          |
| Gender All   Student Ethnic Group All  Economic Disadvantage All  Multilingual All  Special Education All                                                                                                    |        |       |    |            |                        |    | - 3            |                |                          |
| Hide Filter                                                                                                    |        |       |    |            |                        |    | Hide Filters A |                |                          |
| Organization 4                                                                                                    | Туре   | Grade | 5  | <u>6</u> м | athematics Scores      | 7  | Aver Seava     | Reading Scores |                          |
| State                                                                                                    | State  | 03    | 29 | 1501       | 45% 14% 14% 28%        | 25 | 1502           | 16% 36%        | 32% 16%                  |
| ME E2E SCHOOL 01                                                                                                    | School | 03    | 14 | 1499       | 50% 14% 7% 29%         | 14 | 1504           | 21% 36%        | 14% 29%                  |
| State                                                                                                    | State  | 04    | 34 | 1499       | <u>44%</u> 24% 12% 21% | 33 | 1499           | 45%            | <mark>30% 6%</mark> 18%  |
| ME E2E SCHOOL 01                                                                                                    | School | 04    | 22 | 1504       | 41% 14% 18% 27%        | 23 | 1505           | 43%            | 30% 26%                  |
| State                                                                                                    | State  | 05    | 45 | 1490       | 51% 29% 9% 11%         | 39 | 1490           | 41%            | 38% 18% <mark>3</mark> 9 |
| ME E2E SCHOOL 01                                                                                                    | School | 05    | 34 | 1491       | 53% 24% 12% 12%        | 31 | 1490           | 45%            | 32% 19% <mark>3</mark> % |
| State                                                                                                    | State  | 06    | 36 | 1491       | 44% 28% 17% 11%        | 32 | 1494           | 44%            | 31% 16% <mark>9%</mark>  |
| ME E2E SCHOOL 01                                                                                                    | School | 06    | 8  | 1491       | 50% 38% 13%            | 8  | 1491           | 50%            | 25% 13% 13%              |
| Score Levels           Well Below State Expectations         At State Expectations         Above State Expectations                                                                                                    |        |       |    |            |                        |    |                |                |                          |

- Report Criteria: Displays the selected Organization, School Year, Test Administration, Grade, and Subject criteria. Users may dynamically change the report view by adding or removing grade(s) or subject(s) from the report.
- 2. **Report Actions**: Icons that show available report actions, such as informational text, report bookmark, PDF download, and csv download.
- 3. Advanced Filters: Displays the selected student demographics. Users may change the report data by adjusting demographic filters in the report. Selecting the [Hide Filters/Show Filters] toggle will hide or show the filter boxes.
- 4. **Organizational Identifiers**: Each row identifies an organization by name, organization type, and grade. State-level aggregation for each grade and subject criteria is displayed by default.
- 5. **Students Tested**: Count of students with reportable scale scores in the grade and subject at the organization. Select any hyperlink in the Students Tested column to view the single-grade, single-subject organization reports.
- 6. Average Score: The mean scale score of students for grade and subject.
- 7. **Score Levels**: A distribution graph of the percentage of students at the organization who scored in each achievement level for the grade and subject.
- 8. Score Levels (footer): The achievement level names and colors for the selected test administration.

#### **Bookmarking a Summary Report**

Users can utilize the Bookmark feature within the Comparison Report Creator and Summary Report pages to efficiently access previously generated reports. By bookmarking reports, users can store and retrieve saved report criteria, streamlining the process of accessing and viewing data.

To bookmark a Summary Report:

- 1. On the *Summary Report* page, select the [Bookmark] icon from the *Report Actions* section at the top of the report.
- 2. The Bookmark This Report Search modal will open.

| Bookmark This Report Search ×                                                                                |  |  |  |  |
|----------------------------------------------------------------------------------------------------|--|--|--|--|
| Add this report location to your View Saved Reports list. You can return later to view the most recent data. |  |  |  |  |
| Name This Bookmark *                                                                                         |  |  |  |  |
| Enter bookmark name                                                                                          |  |  |  |  |
|                                                                                                    |  |  |  |  |
| Cancel Save Report Bookmark                                                                                  |  |  |  |  |

- 3. Enter the name of the saved report criteria.
- 4. Select [Save Report Bookmark] to save the report search criteria.

Users can access this saved report search anytime by selecting the [View Saved Reports] button on the Summary Comparison Report Creator page.

| Save           | Saved Report Searches X                                                                                                    |                        |             |                |                                   |                         |                                   |         |
|----------------|----------------------------------------------------------------------------------------------------|------------------------|-------------|----------------|-----------------------------------|-------------------------|-----------------------------------|---------|
| Comp<br>delete | Comparison report searches that you have bookmarked are listed here. Returning to a report will show the latest available data. To delete a report search, click the checkbox on the one(s) you want to delete and click the Delete button. |                        |             |                |                                   |                         |                                   |         |
| De             | lete                                                                                                    |                        |             |                |                                   |                         |                                   |         |
| #              |                                                                                                    | Saved Report Name      | Report Type | School Year(s) | Test<br>Administration(s)         | Subject(s)              | Date Search Saved $~~\downarrow~$ | Actions |
| 1              |                                                                                                    | Spring 2024 Comparison | Summary     | 2023-2024      | Maine Through<br>Year Spring 2024 | Mathematics,<br>Reading | Mar. 28 2024                      | Û       |
| 2              |                                                                                                    | Grade 3 Math           | Summary     | 2023-2024      | Maine Through<br>Year Spring 2024 | Mathematics,<br>Reading | Mar. 07 2024                      | 鼠       |
| 3              |                                                                                                    | Grade 3 and 4 Math     | Summary     | 2023-2024      | Maine Through<br>Year Spring 2024 | Mathematics             | Mar. 07 2024                      | Ê       |
| 4              |                                                                                                    | Test1                  | Summary     | 2023-2024      | Maine Through<br>Year Spring 2024 | Mathematics,<br>Reading | Mar. 07 2024                      | Û       |
|                | Rows per page: 5 → 1-4 of 4 < >                                                                                                    |                        |             |                |                                   |                         |                                   |         |
| Cle            | ose                                                                                                    |                        |             |                |                                   |                         |                                   |         |

## Part 7 – Students Results File

The Students Results file allows a state or district administrator to download a CSV file of reportable student results for every assessment reported for a state or district within a test administration to facilitate further review and analysis. The point-in-time report gives accurate information at the time of processing and will update throughout the testing window.

This report will be available starting in the Spring 2024 administration. The report will also be available to run for the Fall 2023 administration and the Winter 2024 administration, however the scale score columns will be blank.

This report can be generated at the state or district level. To create a comparison summary report:

- 1. In Acacia, select Menu > Reports > Student Scores.
- 2. Select the Report Export tab.
- 3. From the menus, select the organization, grade, content area, and school year as desired.

| Home / Student Scor                          |                  |   |                    |             |          |                   |                                 |
|----------------------------------------------|------------------|---|--------------------|-------------|----------|-------------------|---------------------------------|
| Student Scores<br>View Student Score Reports |                  |   | Organization       | Student RIT | Demograp | ic ISR Bulk Print | Comparison Report Report Export |
| Select Report Criteria                       |                  |   |                    |             |          |                   | * denotes required fields       |
| Organization *                               | Grade *          | 5 | Subject *          |             |          | School Year       |                                 |
| - Select or Type Organization -              | - Select Grade - | • | - Select Subject - |             | ~        | - Select Year -   | <b>v</b>                        |
|                                              |                  |   |                    |             |          |                   | Find                            |

4. The next screen will populate the report criteria selectors.

| Home / Student Scor / Create A Report                                            |                                                                |   |                  |  |
|----------------------------------------------------------------------------------|----------------------------------------------------------------|---|------------------|--|
| Create a Report Export                                                           |                                                                |   |                  |  |
| To build your downloadable report, choose from the criteria below and select the | Create Report button. An asterisk (*) denotes required fields. |   |                  |  |
| Report Type * i                                                                  | Organization(s) *                                              | ٩ | School Year(s) * |  |
| Student Results File                                                             | ME E2E DISTRICT 02                                             |   | 2023-2024        |  |
|                                                                                  |                                                                | 1 |                  |  |
|                                                                                  |                                                                |   |                  |  |
|                                                                                  |                                                                |   |                  |  |
| Test Administration(s) *                                                         |                                                                |   |                  |  |
| Maine Through Year Spring 2024                                                   |                                                                |   |                  |  |
| Maine Through Year Winter 2024                                                   |                                                                |   |                  |  |
|                                                                                  |                                                                |   |                  |  |
|                                                                                  |                                                                |   |                  |  |
|                                                                                  |                                                                |   | E                |  |
| Reset                                                                            |                                                                |   | Create Report    |  |

- A. Report Type: Summary Report will be the only option currently available.
- B. **Organizations**: Multi-select search for the school(s) and district(s) to include in the report.
- C. School Year: Single select from available school years.
- D. Test Administration: Single select from available test administrations.
- E. Create Report: Once you have selected your criteria, select Create Report.

Student Results File Download View:

| Reports: 1  | 1                                                                         |                                                                          |                           |           |
|-------------|---------------------------------------------------------------------------|--------------------------------------------------------------------------|---------------------------|-----------|
| To download | a report, select the Download icon in the Actions column. Scores are only | y considered final when assessment window is closed and analyses are con | nplete.                   |           |
| # 2         | Assessment 3                                                              | Organization 4                                                           | Date 5                    | Actions 6 |
| 1           | Maine Through Year Spring 2024                                            | ME E2E DISTRICT 02                                                       | Mar 28, 2024 02:05 PM CDT | <u>*</u>  |
|             |                                                                           |                                                                          |                           |           |

- 1. Report Criteria: Indicates the number of report results for criteria selected.
- 2. Row Count: Number of each report row.
- 3. Assessment: Test Administration name for the report criteria selected.
- 4. **Organization**: Name of the state or district included in the report.
- 5. **Date**: Date and time stamp when the report was most recently batch processed. The report updates every 4 hours during the test window until the final administration validations are complete.
- 6. **Report Actions**: Allows the user to download the report to their desktop. If no download icon is available, then no report data is available.

# **Appendix A - Available NTCs**

Not-Tested-Codes (NTCs) are used solely by the Maine DOE to track special circumstances in which students' assessment data will not be included in an SAU's or school's aggregated data. The list below in Table 3 lists the NTCs you may see on reports.

# Only Maine DOE will enter NTCs into the Acacia platform. SAUs should not enter NTCs, and any NTCs entered by SAUs will be removed.

| Code | Description                 | Explanation of Use                                                                                        |
|------|-----------------------------|----------------------------------------------------------------------------------------------------|
| INV  | Invalid                     | Student's assessment was invalidated, such as due to a security breach.                                   |
|      |                             | Requires Maine DOE approval, and Maine DOE will also do assignment of the NTC.                            |
| EMV  | Emergency Medical<br>Waiver | Student was not tested because of an approved emergency medical waiver (special considerations request).  |
|      |                             | Requires Maine DOE approval, and Maine DOE will also do assignment of the NTC.                            |
| RMV  | Removal                     | Used by NWEA behind-the-scenes as necessary for transferring assessment scores and resetting assessments. |
|      |                             | All RMV NTCs are removed prior to the generation of the Student Score Data File.                          |

#### Table 3: List of Reportable NTCs

## Appendix B – Not Enough Items Code (NEI)

The attemptedness code of Not Enough Items (NEI) can be applied to both the Maine-specific scale score and RIT scores.

**Note**: Maine-specific scale scores will be available in the Spring admin only and RIT scores will be available in the Fall, Winter, and Spring administrations.

For the Maine-specific scale score, at least 25% of operational items must be completed to receive a scale score. For the RIT scores, all operational items must be completed to receive RIT scores.

NEIs are not included in aggregate calculation.

 NEIs will not be included in the Demographic Report since NEIs are not included in the aggregate calculations.